# คู่มือการทำหนดค่าเริ่มต้น **Job Control**

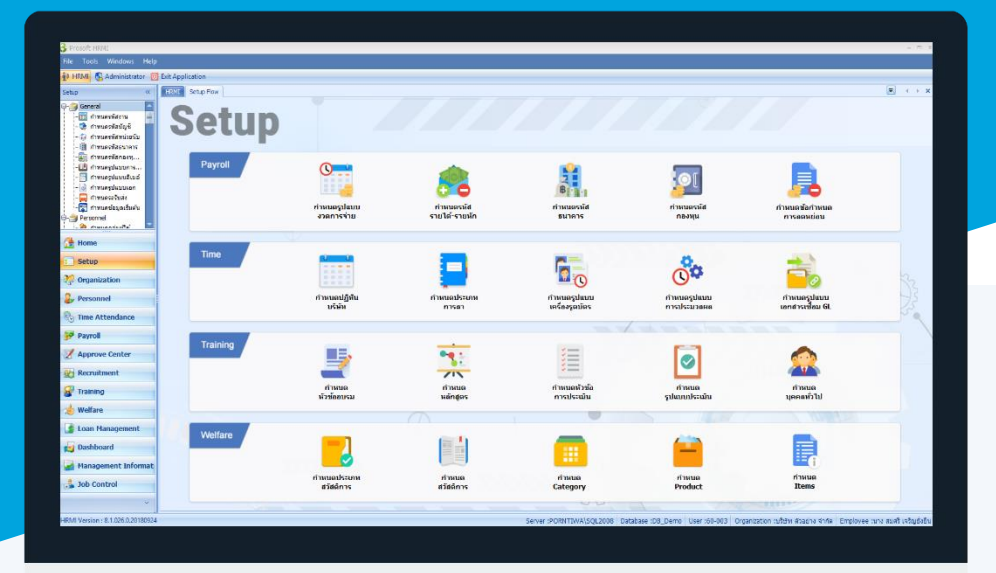

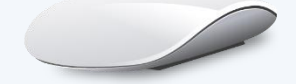

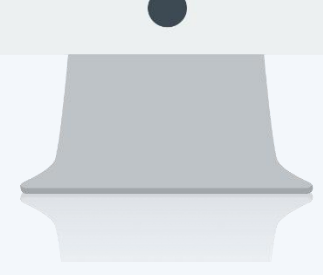

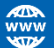

# สารบัญ

| Job Control                            |   |
|----------------------------------------|---|
| เมนูกำหนดกลุ่มงาน                      | 1 |
| ข้อมูลงาน                              | 3 |
| เมนูกำหนดรูปแบบการประมวลผล Job Control | 4 |
| กำหนดจำนวนวันทำงาน                     | 5 |

# เมนูกำหนดกลุ่มงาน

ใช้สำหรับกำหนดกลุ่มงานที่ใช้สำหรับบันทึกโครงการ เพื่อเป็นการกำหนดเพื่อนำไปใช้ในการบริหารจัดการโครงการ ต่าง ๆ

้ผู้ใช้สามารถเข้าถึงหน้าจอได้โดยเลือก "Setup" > "กำหนดกลุ่มงาน" จากนั้นจะปรากฏหน้าจอกำหนดกลุ่มงาน ดังรูป กำหนดกลุ่มงาน : List

| กำหนดก   | าลุ่มงาน        |                          |                    |      |                                                       |
|----------|-----------------|--------------------------|--------------------|------|-------------------------------------------------------|
| P New    | 📝 Edit 💥 Delete |                          |                    |      | 🔛 Choose Column   🍪 Export 📓 Options 🗸                |
| Look for | ทั้งหมด 🗸       |                          | R Find             | View | <ul> <li>แสดงทั้งทมด</li> <li>พระบะนั้นและ</li> </ul> |
|          | รพัสกลุ่มงาน    | ชื่อกลุ่มงาน             | ชื่อกลุ่มงาน (Eng) |      | Active                                                |
| > JG001  | L               | รับ-ส่งเอกสาร            |                    |      | InActive                                              |
| JG002    | 2               | เคลือบพ่นสนิมเครื่องจักร |                    |      |                                                       |
|          |                 |                          |                    |      |                                                       |

้สำหรับปุ่มต่าง ๆ ของหน้า List จะมีฟังก์ชั่นการใช้งานดังนี้

- 🖺 🔤 : ใช้สำหรับ "สร้างรายการใหม่" โดย Click 🗈 🔤 จากนั้นจะปรากฏหน้าจอสำหรับกรอกรายละเอียดข้อมูล
- 📝 Edit : ใช้สำหรับ "แก้ไขรายการ" โดยเลือกรายการที่ต้องการแก้ไขแล้ว Click 📝 Edit หรือทำการ Double Click ที่รายการนั้นๆ

: ใช้สำหรับ "ลบรายการ" โดยเลือกรายการที่ต้องการลบแล้ว Click 🗵 Delete 💢 Delete

- View 🟲 แสดงทั้งหมด : ใช้สำหรับ "กรองรายการต่าง ๆ" เช่น แสดงทั้งหมด, Active (ใช้งาน), Inactive (ไม่ใช้งาน)
- : ใช้สำหรับ "เลือก Column ที่ต้องการแสดงในตาราง" 🔣 Choose Column
- 🔠 Export : ใช้สำหรับ "Export ข้อมูล" ให้อยู่ในรูปแบบ Excel
- 📓 Options 🗸 : ใช้สำหรับจัดการการแสดงผลหรือการกรองข้อมูลในตาราง รวมไปถึงการเพิ่ม View ตามที่ผู้ใช้

ข้อมูลแต่ละ Column

ต้องการ ซึ่งมีรายละเอียดดังนี้

8

8 9

| Group By Box     | : ใช้สำหรับเลือก "จัดกลุ่มตาม Column" โดยการลากคอลัมน์ที่ต้องการจัด |
|------------------|---------------------------------------------------------------------|
|                  | กลุ่มไปวางไว้แถบ Group Box ด้านบน Column                            |
| Character Filter | : ใช้สำหรับ "ค้นหาตามอักษร" โดยการ Click ตัวอักษรที่ต้องการ         |
| Column Filter    | : ใช้สำหรับ "ค้นหาข้อมูลแต่ละ Column" โดยจะค้นหาจากตัวอักษรแรกของ   |

🚯 View By Management : ใช้สำหรับจัดการการแสดงข้อมูลรายการ โดยผู้ใช้สามารถเพิ่ม View ได้เอง

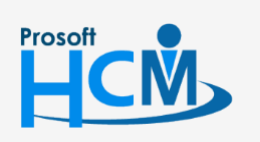

♀ 2571/1 ซอฟท์แวร์รีสอร์ท ถนนรามคำแหง แขวงหัวหมาก เขตบางกะปี กรุงเทพฯ 10240

02-402-6560, 081-359-7687

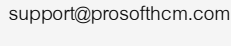

Ш

Q

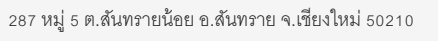

#### กำหนดกลุ่มงาน : Tab General

สำหรับปุ่มต่าง ๆ หน้ารายละเอียดหน้าจอ จะมีฟังก์ชั่นการใช้งานดังนี้

| 🖺 New          | : ใช้สำหรับ "สร้างรายการใหม่" โดย Click 🗈 🔤 จากนั้นจะปรากฏหน้าจอสำหรับกรอก                                              |
|----------------|----------------------------------------------------------------------------------------------------|
|                | รายละเอียดข้อมูล                                                                                                    |
| 🔚 Save         | : ใช้สำหรับ "บันทึก" ข้อมูลที่กรอก ซึ่งจะยังแสดงข้อมูลที่กรอกภายหลังจากกดปุ่ม 🗟 🔤                                       |
| 🛃 Save and New | : ใช้สำหรับ "บันทึก" พร้อมทั้ง "สร้างรายการใหม่" โดยไม่ต้อง Click 🖺 🔤 ใหม่อีกครั้ง                                      |
| Save and Close | : ใช้สำหรับ "บันทึก" พร้อมทั้ง "ปิดหน้าจอ"                                                                              |
| 🖋 Save as      | <ul> <li>ใช้สำหรับ "คัดลอกรายการ" โดยรายละเอียดจะเหมือนรายการต้นฉบับทุกอย่าง (มีเฉพาะบาง<br/>หน้าจอเท่านั้น)</li> </ul> |
| 🠌 Print        | : ใช้สำหรับ "พิมพ์รายงานหรือฟอร์ม" เพิ่มเติม (มีเฉพาะบางหน้าจอ)                                                         |
| O Close        | : ใช้สำหรับ "ปิดหน้าจอ" เมื่อต้องการปิดการใช้งาน                                                                        |

ระบบจะแสดงหน้าจอรายละเอียดของกลุ่มงาน ผู้ใช้ต้องกรอกข้อมูลในหัวข้อที่เป็น <mark>สีแดง</mark> ให้ครบถ้วน ดังนี้

รหัสกลุ่มงาน ชื่อกลุ่มงาน ชื่อกลุ่มงาน (Eng) รายละเอียด

- : ระบุรหัสกลุ่มงาน
- : ระบุชื่อกลุ่มงาน

: ระบุชื่อกลุ่มงานภาษาอังกฤษ

: ระบุรายละเอียดเพิ่มเติม (ถ้ามี)

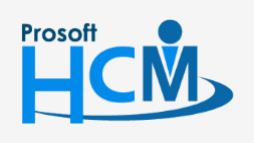

♀ 2571/1 ซอฟท์แวร์รีสอร์ท ถนนรามคำแหง แขวงหัวหมาก เขตบางกะปี กรุงเทพฯ 10240

02-402-6560, 081-359-7687

 $\succ$ 

support@prosofthcm.com

www.prosofthcm.com

| _  |   | ิย      |
|----|---|---------|
| la | b | ขอมลงาน |
|    |   | ข       |

| 😚 กำหนดกลุ่มงาน : JG001 รับ-                       | ส่งเอกสาร                                                                                                    |                                                                                    |                                                                                    | - = x |
|----------------------------------------------------|----------------------------------------------------------------------------------------------------|------------------------------------------------------------------------------------|------------------------------------------------------------------------------------|-------|
| 📍 New 🛛 🛃 Save 🛃 Save a                            | nd New 📘 Save and Close 🐌 Print 🧿 Close 🦳                                                                                                    |                                                                                    |                                                                                    | (     |
| กำหนดกลุ่มงาน                                      |                                                                                                    |                                                                                    |                                                                                    |       |
| <ul> <li>กำหนดกลุ่มงาน</li> <li> Details</li></ul> | General     ร้อมูลงาน     Administrator     Note     Attachmer       เป็นงาน     ๑ มงงาน     ๑     ๑     ๑       Job Visualizer     ๑     ๑     ๑     ๑       ๑     รับ-ส่งเอกสาร     ๒     ๑     ๑ | าไ<br>ข้อมูลงาน<br>รทัสงาน<br>ระดับงาน<br>รายละเอียด<br>รทัสงานหลัก<br>ชื่องานหลัก | Job001           รับ-ส่งเอกสาร           1           รับ-ส่งเอกสารให้หน่วยงานภายนอ |       |
|                                                    |                                                                                                    |                                                                                    |                                                                                    |       |
| Task Result                                        |                                                                                                    |                                                                                    |                                                                                    |       |

| เพิ่มงาน | : | กดปุ่ม | + | เพื่อเพิ่มงาน | อ้างอิงจากการกำหนดงาน |
|----------|---|--------|---|---------------|-----------------------|
| ลบงาน    | : | กดปุ่ม | Ξ | เพื่อลบงานที่ | เลือก                 |

Job Visualizer : แสดงงานที่อยู่ในกลุ่มงานตามที่เพิ่ม

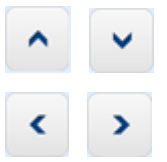

: เพื่อกำหนดให้งานที่เลือกอยู่ลำดับแรก หรือลำดับถัดลงมา

: เพื่อกำหนดให้งานที่เลือกอยู่ภายใต้งานอื่น หรือเลือกกลับไปเป็นงานหลัก

### ข้อมูลงาน

| รหัสงาน     | : แสดงรหัสงานตามงานที่เลือกจาก Job Visualizer       |
|-------------|-----------------------------------------------------|
| ชื่องาน     | : แสดงชื่องานตามงานที่เลือกจาก Job Visualizer       |
| ระดับงาน    | : แสดงระดับงานตามงานที่เลือกจาก Job Visualizer      |
| รายละเอียด  | : แสดงรายละเอียดงานตามงานที่เลือกจาก Job Visualizer |
| รหัสงานหลัก | : แสดงรหัสงานหลักตามรายละเอียดจาก Job Visualizer    |
| ชื่องานหลัก | : แสดงชื่องานหลักตามรายละเอียดจาก Job Visualizer    |

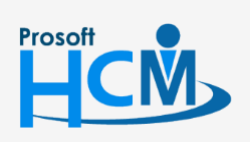

♀ 2571/1 ซอฟท์แวร์วีสอร์ท ถนนรามคำแหง แขวงหัวหมาก เขตบางกะปี กรุงเทพฯ 10240

02-402-6560, 081-359-7687

♀ 287 หมู่ 5 ต.สันทรายน้อย อ.สันทราย จ.เซียงใหม่ 50210

 $\ge$ 

support@prosofthcm.com www.prosofthcm.com

## เมนูกำหนดรูปแบบการประมวลผล Job Control

ใช้สำหรับกำหนดเงื่อนไขการคิดค่าแรงให้กับพนักงานที่ทำงานตามโครงการที่กำหนดว่าจะได้ตามเงื่อนไขตามอัตรา ค่าจ้างของงาน, โครงการ, อัตราค่าจ้างของพนักงาน, ตามรายได้พนักงานที่กำหนดได้

ผู้ใช้สามารถเข้าถึงหน้าจอได้โดยเลือก "Setup" > "กำหนดรูปแบบการประมวลผล Job Control" จากนั้นจะปรากฏหน้าจอ กำหนดรูปแบบการประมวลผล Job Controlดังรูป

#### กำหนดรูปแบบการประมวลผล Job Control : List

| 1 | กำหนดรูป  | แบบการประมวลผล Job Control |                                        |                            |                                         |                                                     |                |
|---|-----------|----------------------------|----------------------------------------|----------------------------|-----------------------------------------|-----------------------------------------------------|----------------|
| 2 | 🗋 New 🛛 🧕 | Edit 🐰 Delete              |                                        |                            |                                         | 🔛 Choose Column   Export 📓 Option                   | s <del>•</del> |
|   | Look for  | ทั้งหมด                    | •                                      | Sec. Fin                   | d View                                  | 🏲 แสดงทั้งหมด                                       | 7              |
|   |           | รทัสรปแบบการประมวลผล       | ชื่อรปแบบการประมวลผล                   | ชื่อรปแบบการประมวลผล (Eng) | ประเภทค่าแรงพนักงาน                     | <ul> <li>แสดงทั้งหมด</li> <li>เราะ เอาะ์</li> </ul> |                |
|   | > JCF2017 | 9925-001                   | ประมวลผล Job Control เข้าระบบเงินเดือน | v v 20                     | คิดตามอัตราค่าจ้างในโครงการ(ทุกโครงการ) | <ul> <li>ใช้งาน</li> </ul>                          |                |
|   |           |                            |                                        |                            |                                         | 🏲 ไม่ไข้งาน                                         |                |
|   |           |                            |                                        |                            |                                         |                                                     |                |

#### กำหนดรูปแบบการประมวลผล Job Control : Tab General

ระบบจะแสดงหน้าจอรายละเอียดของรูปแบบการประมวลผล Job Control ผู้ใช้ต้องกรอกข้อมูลในหัวข้อที่เป็น <mark>สีแดง</mark> ให้ครบถ้วน ดังนี้

| 😚 กำหนดรูปแบบการประมวลผล | i Job Control ประมวลผล Job Control เข้าระบบเงินเดือน                                                                                                    | - = x              |
|--------------------------|----------------------------------------------------------------------------------------------------|--------------------|
| 📍 New 🛛 🛃 Save 🛃 Save a  | nd New 🛛 🕞 Save and Close 🦾 Print 🧿 Close                                                                                                    | \$ \$              |
| กำหนดรูปแบบการประมวล     | ผล Job Control                                                                                                    |                    |
| 🎒 Details 🛛 🕆            | General อำหนดว่านวนวันทำงาน Administrator Note Attack                                                                                                    | ment               |
| Information              | General         กำหนดรำนวนวันห่างาน         Administrator         Note         Attack           รพัสรูปแบบการประมวลผล         JCF20170925-001             ชื่อรูปแบบการประมวลผล         ประมวลผล Job Control เข้าระบบเงิน         ประมวลผล Job Control เข้าระบบเงิน           ชื่อรูปแบบการประมวลผล         (Eng) | ment<br>เดือน<br>  |
|                          | กำหนดรูปแบบการคดอตราคาจาง                                                                                                    | แรงพนักงานรายเดือน |
| Task Result              | <                                                                                                    |                    |

| รหัสรูปแบบการประมวลผล                                | : | ระบุรหัสรูปแบบการประมวลผลสามารถใช้รหัสจากระบบกำหนดให้หรือแก้ไข<br>รหัสได้ |
|------------------------------------------------------|---|---------------------------------------------------------------------------|
| ชื่อรูปแบบการประมวลผล<br>ชื่อรูปแบบการประมวลผล (Eng) | : | ระบุชื่อรูปแบบการประมวลผล<br>ระบุชื่อรูปแบบการประมวลผลภาษาอังกฤษ          |

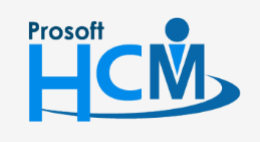

♀ 2571/1 ซอฟท์แวร์รี่สอร์ท ถนนรามคำแหง แขวงหัวหมาก เขตบางกะปี กรุงเทพฯ 10240

02-402-6560, 081-359-7687 support@prosofthcm.com

www.prosofthcm.com

Q

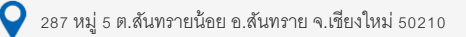

| กำหนดรูปแบบการคิดอัตราค่าจ้าง : เลือกรูปแบบการคิดอัตราค่าจ้างให้พนักงานให้พนักงานรายวันและรายชั่วโมง |
|----------------------------------------------------------------------------------------------------|
| คิดตามอัตราค่าจ้างของงาน : เลือก 回 เพื่อให้ระบบคิดอัตราค่าจ้างตามงาน                                 |
| คิดตามอัตราค่าจ้างในโครงการ (ทุกงานในโครงการ) : เลือก 回 เพื่อให้ระบบคิดอัตราค่าจ้างตามการกำหนด       |
| ในโครงการ                                                                                            |
| คิดตามอัตราค่าจ้างของพนักงาน : เลือก 🥥 เพื่อกำหนดอัตราค่าจ้างของพนักงานตามค่าแรงที่พนักงานได้        |
| ค่าแรงรายวัน (พนักงานรายวัน) : เลือกรหัสรายได้ค่าแรงรายวัน                                           |
| ค่าแรงรายชั่วโมง (พนักงานชั่วโมง) : เลือกรหัสรายได้ค่าแรงรายชั่วโมง                                  |
| คิดตามรายได้พนักงานที่กำหนด : เลือก 回 เพื่อกำหนดอัตรารายได้พนักงานที่กำหนดเอง                        |
| ค่าแรงรายวัน (พนักงานรายวัน) : เลือกรหัสรายได้ค่าแรงรายวัน พร้อมระบุจำนวนเงิน (บาท)                  |
| ค่าแรงรายชั่วโมง (พนักงานชั่วโมง): เลือกรหัสรายได้ค่าแรงรายชั่วโมง พร้อมระบุจำนวนเงิน (บาท)          |
| กำหนดรูปแบบการคิดอัตราค่าจ้าง : เลือกรูปแบบการคิดอัตราค่าจ้างให้พนักงานให้พนักงานรายเดือน            |
| ค่าแรงรายเดือน (พนักงานรายเดือน) : เลือกรหัสรายได้ค่าแรงรายเดือนให้พนักงาน                           |

### กำหนดรูปแบบการประมวลผล Job Control : Tab กำหนดจำนวนวันทำงาน

เลือก 回 กำหนดจำนวนวันทำงานดังนี้

- ตามจำนวนวันทำงาน (ตารางการทำงาน)
- ตามปฏิทินการทำงาน / ฐานองค์กร : เลือกตามปฏิทินการทำงานหรือข้อกำหนดองค์กร โดยสามารถกำหนดได้
   ว่าจะให้เป็นไปตามปฏิทิน หรือข้อกำหนดขององค์กร เช่น 30 วัน เป็นต้น

|   | General     ศาพนตร้านวนวันทำงาน     Administrator     Note     Attachment       ศาพนตร้านวนวันที่ทางงาน     ๑     ตามสำนวนวันที่ท่างงาน (ตารางการทำงาน)       ©     ตามปฏิทินท่างาน / ฐานองค์กร |  |                            |  |                              |  |
|---|----------------------------------------------------------------------------------------------------|--|----------------------------|--|------------------------------|--|
|   | เดือน                                                                                                    |  | ตามปฏิทินทำงาน (วัน/เดือน) |  | ตามมาตรฐานองค์กร (วัน/เดือน) |  |
|   | มกราคม                                                                                                    |  |                            |  |                              |  |
|   | กุมภาพันธ์                                                                                                    |  | 28                         |  |                              |  |
|   | มีนาคม                                                                                                    |  | 31                         |  |                              |  |
| 4 | เมษายน                                                                                                    |  |                            |  | 0                            |  |
|   | พฤษภาคม                                                                                                    |  | 31                         |  | 0                            |  |
|   | มิถุนายน                                                                                                    |  |                            |  | 0                            |  |
|   | กรกฎาคม                                                                                                    |  | 31                         |  | 0                            |  |
|   | สิงหาคม                                                                                                    |  | 31                         |  | 0                            |  |
|   | กันยายน                                                                                                    |  |                            |  | 0                            |  |
|   | ตุลาคม                                                                                                    |  | 31                         |  | 0                            |  |
|   | พฤศจิกายน                                                                                                    |  |                            |  | 0                            |  |
|   | ธันวาคม                                                                                                    |  | 31                         |  |                              |  |

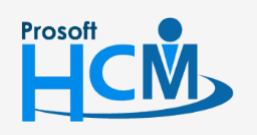

**Q** 2571/1 ซอฟท์แวร์รีสอร์ท ถนนรามคำแหง แขวงหัวหมาก เขตบางกะปี กรุงเทพฯ 10240

02-402-6560, 081-359-7687

support@prosofthcm.com

www.prosofthcm.com

Π